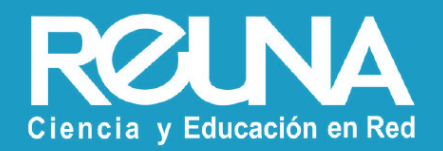

# Reuniones con inscripción obligatoria

Videoconferencias

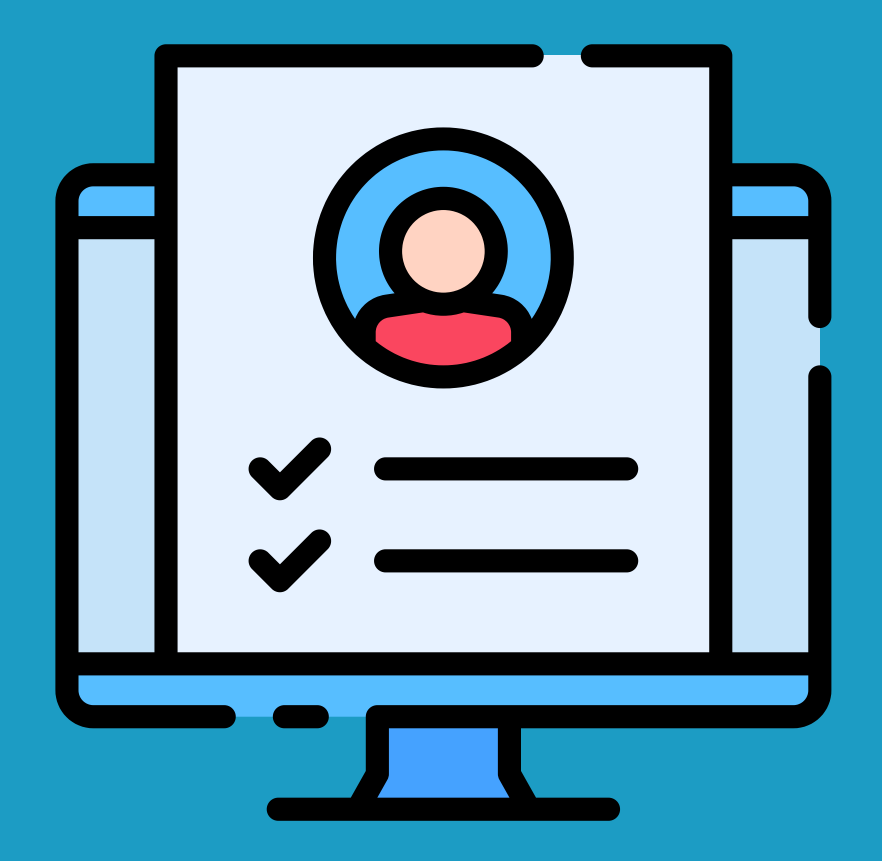

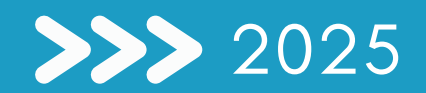

#### Versión Web

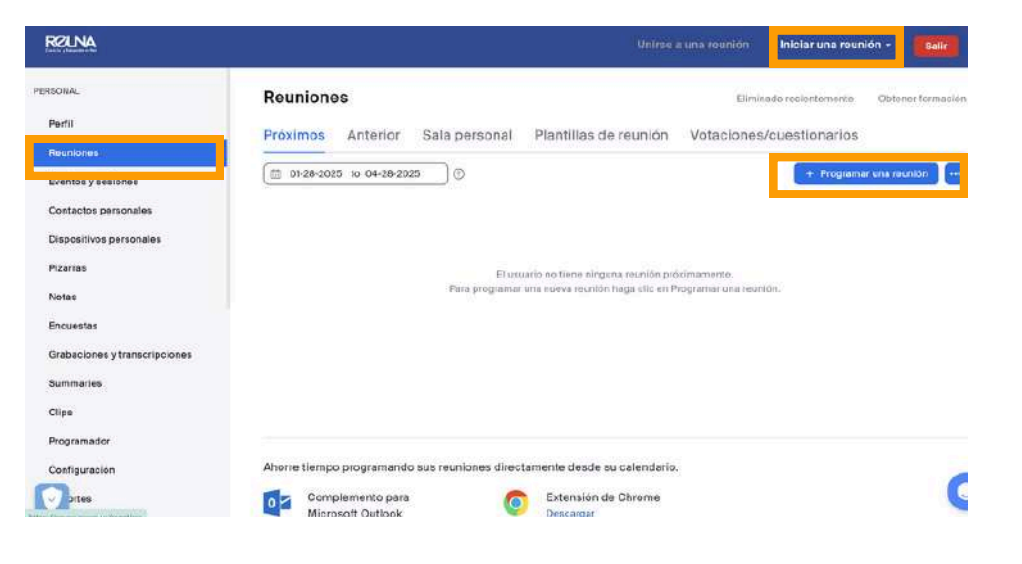

#### Versión App

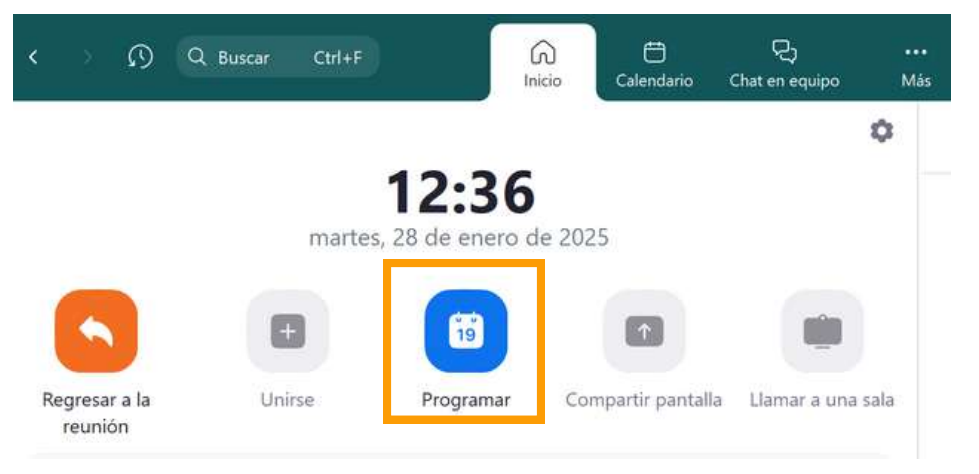

Para hacer una reunión que tenga inscritos, debes seguir los siguientes pasos:

- Iniciar sesión en Zoom desde el sitio web https://plaza.reuna.cl con tus credenciales de la universidad o cuenta creada en https://id.reuna.cl
- Una vez dentro de la plataforma, debes ir a la sección "Reuniones" en el menú izquierdo y luego seleccionar a la derecha la opción azul "programar una reunión".

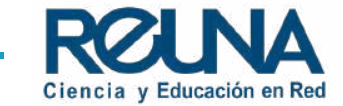

| Tema          | Mi reunión                                                                                                    |      |
|---------------|----------------------------------------------------------------------------------------------------|------|
|               | + Añadir descripción                                                                                                    |      |
| Cuándo        | (iii) 09/30/2022 (10:00 v)                                                                                                    |      |
| Duración      | $ \begin{tabular}{ccc} 1 & & & \\ & & & \\ \hline \end{tabular} h & \begin{tabular}{ccc} 0 & & & \\ & & & \\ \hline \end{tabular} h & \begin{tabular}{cccc} 0 & & & \\ & & & \\ \hline \end{tabular} h & \begin{tabular}{cccc} 0 & & & \\ & & & \\ \hline \end{tabular} h & \begin{tabular}{ccccc} 0 & & & \\ \hline \end{tabular} h & \begin{tabular}{ccccc} 0 & & & \\ \hline \end{tabular} h & \begin{tabular}{cccccccccccccccccccccccccccccccccccc$ |      |
| Zona horaria  | (GMT-3:00) Santiago                                                                                                    | ~    |
|               | Reunión recurrente                                                                                                    |      |
| Inscripción   | Obligatorio                                                                                                    |      |
| ID de reunión | Generar automáticamente                                                                                                    | 4515 |

- Personaliza los datos de reunión, como: hora fecha, duración estimada, etc.
- Marca en la opción de "Inscripción" la casilla en la opción "Obligatorio" para que tu reunión solicite a los participantes inscripción previa.
- Finaliza los datos de tu reunión en "Guardar", recuerda siempre guardar todos los cambios que realices dentro de ella.

Recuerda: tu cuenta debe encontrarse con licencia para que la opción aparezca. Si tu cuenta aparece como "Basic", por favor espera unos minutos y recarga el sitio web hasta que la cuenta aparezca "Con Licencia".

#### Si deseas configurar una reunión con inscripción para webinar, <u>pincha aquí</u>

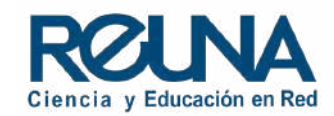

| RELNA                         |                      |                    |                  |                          |             | nión Iniciar una     | reunión - Gali         |
|-------------------------------|----------------------|--------------------|------------------|--------------------------|-------------|----------------------|------------------------|
| EPSONAL                       | Mis reuniones > Admi | nistar 'Zoom mee   | ting invitation" |                          |             |                      |                        |
| Perlii                        | < Detailes           | Inscripción        | Configuració     | in de correc electrónico | Maroo       | Vetaciones/cuestione | arios Encuesta         |
| Reuniones                     |                      |                    |                  |                          |             |                      |                        |
| Eventos y sesiones            | Toma                 | Zoommeeting        | invitation       |                          |             |                      |                        |
| Contactos personales          | Hora                 | 3 feb 2025 OP:0    | 00 p. m. Santia  | ĝo -                     |             |                      |                        |
| Dispositivos personales       | ID de reunion        | 878 0322 6326      |                  |                          |             |                      |                        |
| Pizerias                      |                      |                    |                  |                          |             |                      |                        |
| Notas                         | Seguridad            | ✓ Clave de acc     | eso ****** M     | ostrar                   |             |                      |                        |
| Encuestas                     |                      | ✓ Sala de espe     | ra               |                          |             |                      |                        |
| Grabaciones y transcripciones | Enlace de reglatro   | https://teana.zs   | orn.us/meetin    | g/iegister/y-cL5jPxQeC_0 | UGDthäxhg 📲 |                      |                        |
| Summeries                     | Alfadit a            | Goodle Ci          | aiendar 🚺        | Calandario de Outloo     | k (ics) 👩 C | alendário de Yahoo   |                        |
| Clips                         |                      |                    |                  |                          |             |                      |                        |
| Programador                   |                      |                    |                  |                          |             |                      |                        |
| Configuración                 | Al Companion         | Iniciar automáti   | icamente el re   | sumen de la reunión      |             |                      |                        |
| ortas                         | Iniciar 🕲 Ce         | ciar la invitación | Editar           | Eliminar                 |             |                      | Guardar como plantilla |

|                     |               | 2                                             | Unirse a una re      | unión Iniciar una reunió | n - Salir  |
|---------------------|---------------|-----------------------------------------------|----------------------|--------------------------|------------|
| Mis reuniones > Adm | inistrar "Zoo | m meeting invitation"                         |                      |                          |            |
| < Detalles          | Inscripción   | Configuración de correo electrónico           | Marca                | Votaciones/cuestionarios | Encuesta 1 |
| Gestionar inscritos | In            | critos: O                                     |                      | Importar desde archive   | csv 1 ver  |
| Opciones de inscrip | ción Ap       | robados automáticamente                       |                      |                          | Editar     |
|                     | ×             | Enviar correo electrónico al anfitrión        |                      |                          |            |
|                     | ×             | Cerrar la inscripción luego de la lecha de la | reunión              |                          |            |
|                     | -             | Permitir a los inscritos que se unan desde m  | últiples dispositivo | s                        |            |
|                     | 1             | Mostrar botones para compartir en redes so    | ciales en la página  | de inscripción           |            |
|                     | 1             | Mostrar información de unión en la pácina de  | e confirmación de    | registro                 |            |

Una vez que marques la opción de inscripción, debes guardar tu reunión. Luego, el sitio mostrará el detalle de tu reunión, con un enlace de registro, **en el menú superior**, **donde dice "Inscripciones"** encontrarás las opciones para ver y modificar el registro de participantes, como se ve en la imagen.

En la opción de inscripción, en el costado derecho aparece la opción de **"Editar".** 

Debes pinchar y se desplegará una nueva ventana que te permitirá poder personalizar y ajustar la inscripción de la reunión a tus necesidades.

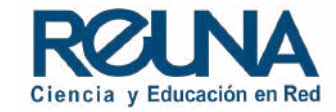

| nscripción                                                                   | Inscripción                           |                 |
|------------------------------------------------------------------------------|---------------------------------------|-----------------|
| nscripción Preguntas                                                         | Inscripción Preguntas                 |                 |
| Cuando los participantes envían un registro                                  | Se requiere nombre y dirección de com | eo electrónico. |
| O Aprobar automáticamente 🛛 🗇                                                | Campos habilitados (1)                | Obligatorio (1) |
| Aprobar manualmente                                                          | Apollido                              | 2               |
| Otras opciones                                                               |                                       |                 |
| Enviar correo electrónico al antitrión                                       | Dirección                             |                 |
| 🗌 Cerrar la inscripción luego de la fecha de la reunión                      | Ciudad                                | 0               |
| Permitir a los inscritos que se unan desde múltiples dispositivos            |                                       |                 |
| Restringir el número de inscritos                                            | Pais/región                           |                 |
| Mostrar botones para compartir en redes sociales en la página de inscripción |                                       |                 |
| 💋 Mostrar información de unión en la página de confirmación de registro 🕥    | C) booto posta                        | 0               |

En editar, apareceran dos pestañas: **"Inscripción" y "Preguntas"**. En la primera puedes personalizar la inscripción general a tu reunión. Como por ejemplo: Limitar las inscripciones a un cierto número, que cada inscripción llegue un mail al anfitrión o si las inscripciones se aprueban manuales o automáticas.

En la segunda pestaña, puedes personalizar con datos predeterminados por Zoom, como: País, Dirección, Correo electrónico, etc. También puedes añadir preguntas según tus necesidades donde dice **"Añadir pregunta"** 

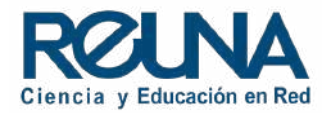

Editar Editar

Editor

| Iniciar     | Editar Eliminar Guardar como plantilla                                                                                                    | Jesea un semi                        | nario web en lugar d     | e una reunión? Convertir esta reunión en un seminario web |
|-------------|----------------------------------------------------------------------------------------------------|--------------------------------------|--------------------------|-----------------------------------------------------------|
| Inscripción | Configuración de correo electrónico                                                                                                    | Marca                                | Votaciones               | Transmisión en vivo                                       |
| Anuncio     | Su anuncio se muestra en la parte superior o<br>Cargar<br>Requisitos de imágenes:<br>• Offenenciones sugeridás: 440 pirx 200 pte<br>• Damenciones sugeridás: 440 pirx 200 pte<br>• Las dimensiones mademás sen 21280 pte x 2380<br>• Tamaño mássimo del archive; 1024 KB                                  | le su página de                      | invitación.              |                                                           |
| Logo        | Su logo se muestra al lado derecho del tema<br>inscripción y en la invitación por correo elec<br>Cargar<br>Requisitos de imágenes:<br>• JPG/JPEG o PNG de 24 bis:<br>• Las dimensiones sugendas: 200 pr por 200 pr<br>• Las dimensiones máximas son 400 pr x 400 pr<br>• Tamuto máximo del archivo: 300KB | de la reunión e<br>trónico a la reun | n la página de invitació | ón, en la página de                                       |

Puedes personalizar este sitio con una imagen y personalizar la marca. Eso se hace en la sección **"Marca"** que aparece al marcar inscripción obligatoria.

| Inscripción                        | Configuración de              | correo electrónico                             | Marca          | Votaciones                                             | Transmisión en vivo |  |
|------------------------------------|-------------------------------|------------------------------------------------|----------------|--------------------------------------------------------|---------------------|--|
| Seleccione el id<br>electrónico:   | floma de correo               | El mismo que los idiom<br>Contactos de e-mail: | as predetermir | <b>nados de los destinat</b> a<br>Apellido, contacto@m | arios O             |  |
| Correo electrór<br>personas inscri | nico de confirmación a<br>tas | Enviar luego de la inscr                       | ipción Envian  | me un e-mail de vista                                  | previa              |  |

También puedes revisar los correos electrónicos y el mensaje que envías en la sección de **correos electrónicos** en el mismo menú.

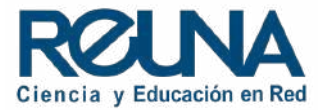

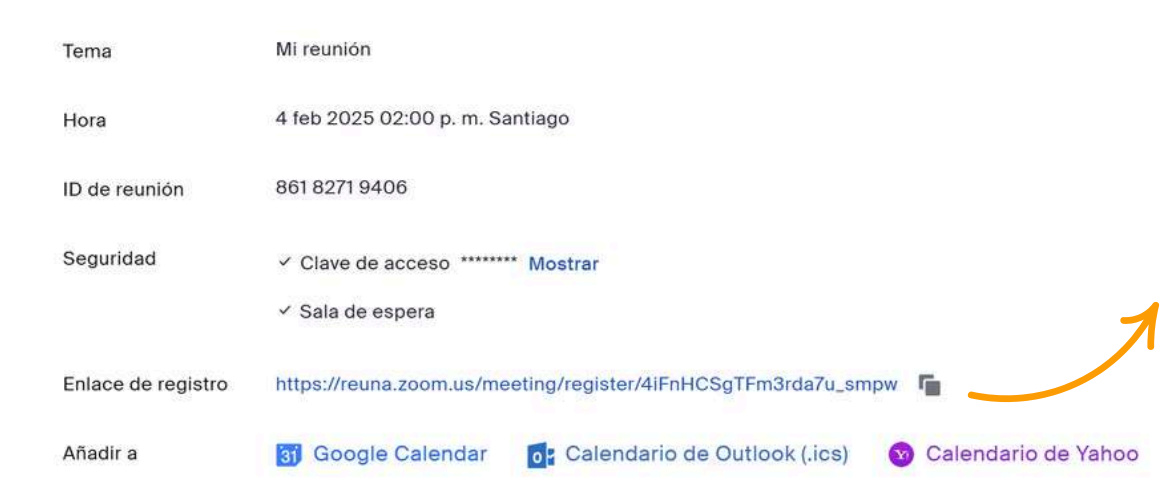

Es importante *leer* el contenido del enlace y asegurarse de que diga "register" para saber que es un enlace de inscripción y que es seguro compartirlo en redes sociales o plataformas más abiertas.

En el ícono **•** puedes copiar en enlace para compartir con los invitados a tu reunión, seminario (webinar) o Large Meeting.

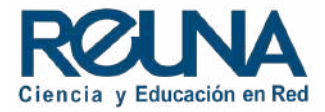

|               | Se ha registrado correctamente                                                  |
|---------------|---------------------------------------------------------------------------------|
| Compru        | ibe el correo electrónico de confirmación que se ha enviado a contac**@mail.com |
| Tema          | Mi reunión                                                                      |
| Fecha y hota  | Sesiones seleccionadas:                                                         |
|               | 4 feb 2025 02:00 p.m.                                                           |
| 4             | No ha recibido ningún correo electrónico? Haga dil: en aguí para reenvar.       |
|               |                                                                                 |
| Mi reunión    |                                                                                 |
| echa y hora 4 | feb 2025 02,00 p. m. en Sentingo                                                |

| Inscripción a la reunión<br>Nombre" Acelido"<br>Edeordo Fuertes<br>Dirección de e-mail"<br>eduordo fuerto 5@ udp. cl<br>Diudad<br>Ciudad |     |
|----------------------------------------------------------------------------------------------------|-----|
| Nombre" Apellido"<br>Eduardo Fuentes<br>Dirección de e-mail"<br>eduardo fuentes@vdp.sl<br>Diddad<br>Ciudad                               |     |
| Edeardo Fuentes                                                                                                    |     |
| Ditección de e-mail*<br>eduardo Fuentos@udp.st<br>Didedad<br>Ciudad                                                                      | C   |
| Ciudad<br>Ciudad                                                                                                    | 000 |
| Ciudad                                                                                                    |     |
|                                                                                                    |     |
| Pais/region                                                                                                    |     |
| Seleccionar pare/agrón 🗢                                                                                                    |     |
| Teléfono                                                                                                    |     |
| Su número de telefono                                                                                                    |     |

Una vez que hayas copiado y enviado un correo con el enlace, tus invitados lo recibirán y comenzarán a inscribirse.

Al hacer clic sobre el enlace, tus invitados deberán completar un formulario. Una vez completado, el sistema les mostrará un mensaje donde les indica que "Se aprobó la inscripción a la reunión"

Así se ve un ejemplo de sitio de inscripción, aparecerán los campos que personalizaste en tu formulario.

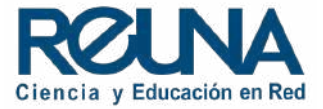

| PERSONAL                | Mis reuniones -> Administrar "Mi reunión"                                                        |
|-------------------------|--------------------------------------------------------------------------------------------------|
| Perfil                  | Configuración de correo electrónico Marca Votaciones/cuestionarios Encuesta Transmisión en >     |
| Reuniones               |                                                                                                  |
| Eventos y sesiones      | Gestionar inscritos Inscritos: 1 Importar desde archivo CSV   <u>Ver</u>                         |
| Contactos personales    | Opciones de inscripción Aprobados automáticamente Editar                                         |
| Dispositivos personales | × Enviar correo electrónico al anfitrión                                                         |
| Pizarras                | × Cerrar la inscripción luego de la fecha de la reunión                                          |
| T LONGS                 | <ul> <li>Permitir a los inscritos que se unan desde múltiples dispositivos</li> </ul>            |
| Notas                   | <ul> <li>Mostrar botones para compartir en redes sociales en la página de inscripción</li> </ul> |
| Encuestas               | Mostrar información de unión en la página de confirmación de registro                            |

En la configuración de tu cuenta en la pestaña "Inscripción" podrás ver y descargar los inscritos a través del enlace, o editar las opciones de inscripción.

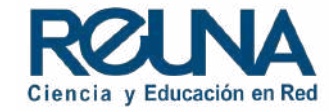

| earch by name or er    | nail                  |                        | Buscar |
|------------------------|-----------------------|------------------------|--------|
| ancelar inscripción    | Reenviar e-mail de co | onfirmación            |        |
| Inscritos              | Dirección de e-mail   | Fecha de inscripción   |        |
| Nombre_3<br>Apellido_3 | contacto@mail.com     | 4 feb 2025 12:43 p. m. | Copiar |

Debes ingresar donde dice "Ver" y se desplegará una nueva ventana con la lista de inscritos, podrás reenviar correos de confirmación o puedes eliminar a algún inscrito.

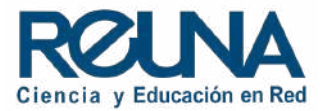

# Datos de contacto

En caso de requerir asistencia, puedes contactarnos en:

- Servicios@reuna.cl
- Tel. +562 2 337 0382 en horario de lunes a jueves, de 8:30 a 18:00 hrs. Viernes de 8:30 a 13:00 hrs.
- Whatsapp +56995384515

# Sitios de interés

Para mayor información, puedes recurrir a:

- https://plaza.reuna.cl/instructivos/
- <u>https://plaza.reuna.cl/videoconferenci</u> <u>a/#preguntas-frecuentes</u>
- <u>https://plaza.reuna.cl/webinar/#pregu</u>
   <u>ntas-frecuentes</u>
- https://support.zoom.us/hc/es
- https://www.reuna.cl/

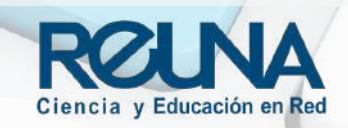

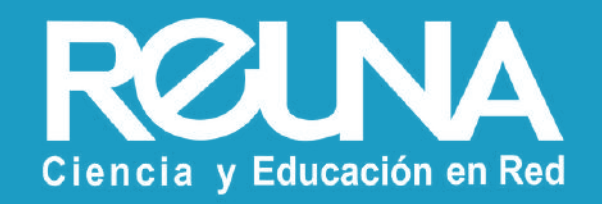